## The Tri-Par APP for our Community is Active!

Use these instructions to put the APP for Community Slideshow on your

## Cellphone.

- 1) Go to PLAY STORE Apps (*Android*) or APP STORE (*IPhone*) on your smartphone.
- 2) Search for TOUCHTOWN COMMUNITY APPS.
- 3) Select "Get" ... Download and install APP.
   (light blue Touchtown logo "t" with "^" above it)
- 4) Once downloaded ... Community Apps will appear. Log in: User Name: 34234, Password: 34234
- 5) Select: TriPar logo TV+ Apps

## Touchtown Community APP for TV

- 1) Go to HOME button on your DirecTV remote.
- 2) Arrow down to find "My Apps"
- 3) Select GOOGLE PLAY STORE
- Select and SIGN IN with your gmail account. If you <u>do not have a gmail</u> account - you will need to set up one. It's free. [Search ... Create Gmail Account]
- 5) When you see the APPS available, use "Arrow" to search for ... TOUCHTOWN COMMUNITY APPS .... And 'Install'
  (4) choices will appear. When you open the APP the first time, it will ask you for UserName & Password. User Name: 34234, Password: 34234
- 6) Select TriPar logo TV+
- 7) Hit OK, twice
- 8) Screen will go blank for a little bit as it loads.
- 9) Slide show will appear and rotate approx.. 13 seconds on each slide.

## Touchtown Community for COMPUTER

- 1) In your browser: type www.communityapps.com
- 2) Login ... User Name: 34234 Password: 34234
- 3) Select: Tri-Par Logo TV+ Apps
- 4) Slides will rotate approx.. 13 seconds each slide